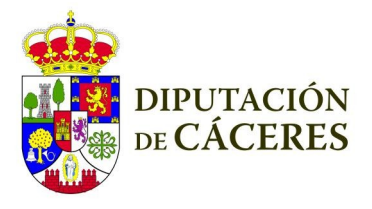

INFORMÁTICA E INNOVACIÓN

# **GESTIÓN TELEASISTENCIA**

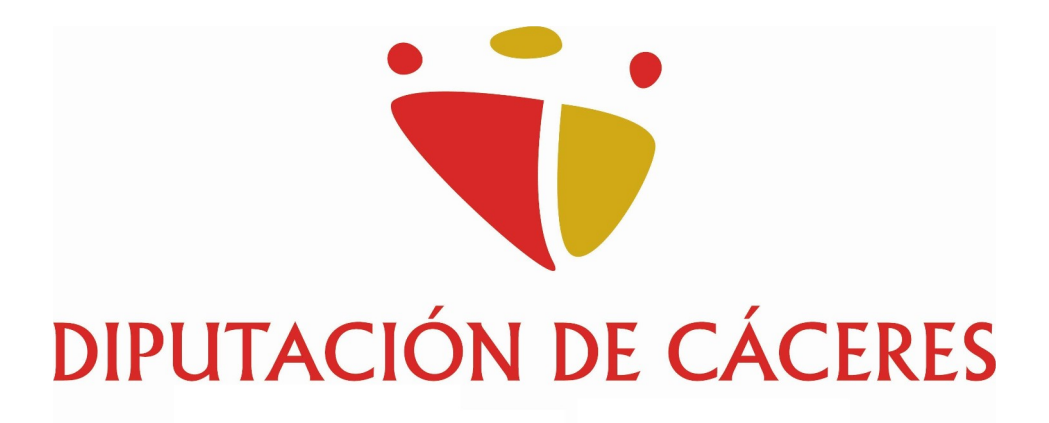

#### MANUAL GESTIÓN TELEASISTENCIA

## INDICE

| 1. Introducción                                                                 | 3  |
|---------------------------------------------------------------------------------|----|
| 2. Acceso a la aplicación                                                       | 3  |
| 3. Alta EXPEDIENTE                                                              | 6  |
| 3.1 Alta expediente de sede electrónica                                         | 7  |
| 3.2 Informe social                                                              | 13 |
| 4. Preguntas frecuentes                                                         | 17 |
| 4.1 ¿Puedo aportar más documentación al expediente?                             | 17 |
| 4.2 ¿Se puede anular un informe social?                                         | 20 |
| 4.3 Cambio situación del solicitante o solicitar una ampliación de dispositivos | 22 |
| 4.4 ¿Cómo accedo a la aplicación Teleasistencia?                                | 23 |

## 1. INTRODUCCIÓN.

La aplicación de **Gestión Teleasistencia** nos permite crear expedientes sociales junto con sus informes de valoración, también nos permite crear la solicitud de sede electrónica en la misma aplicación, esto hace que el trámite sea más sencillo usando una misma aplicación para todo, por otra parte es más segura y privada en la entrega de documentación.

Para acceder a la aplicación de **Gestión Teleasistencia** hay que hacerlo a través de la siguiente dirección:

https://teleasistencia.eell.dip-caceres.es

## 2. ACCESO A LA APLICACIÓN.

2.1. El acceso a la aplicación de teleasistencia lo haremos con las credenciales: usuario y contraseña que nos debe de haber facilitado la persona Responsable del Gestor de usuarios de su entidad local (Ayuntamiento o Mancomunidad):

Una vez tengamos el usuario, hay que **solicitar el acceso a la aplicación por incidencia informática**, puede hacerlo la/el misma/o asistente social o cualquier otra persona del Ayuntamiento o Mancomunidad.

#### **IMPORTANTE:**

El acceso a la aplicación **solo es posible a través de la red (conexión con cable) de la entidad local donde nos encontremos**, ya que desde otra ubicación no cargará la aplicación.

En caso de necesitar el acceso desde fuera de la red de la entidad local, hay que solicitar acceso al servicio **VPN**, con este acceso si podremos acceder desde cualquier ubicación.

A continuación se muestra la pantalla de acceso, donde pondremos nuestras credenciales:

| Gestion Teleasistencia |                                                                                                    | 🖨 Inici | o 🌓 Documentos 🔻  | 💄 Cuenta 👻 |
|------------------------|----------------------------------------------------------------------------------------------------|---------|-------------------|------------|
| GestionTeleasistencia  | Iniciar la sesión<br>Usuario<br>Nombre de usuario<br>Contraseña<br>Eu contraseña<br>SI tene problemas para conectar a la aplicación contacte con el Centro de Atención a los Usuarios (CAU) de la Diputación de Cáceres<br>SI Tene problemas para conectar a la aplicación contacte con el Centro de Atención a los Usuarios (CAU) de la Diputación de Cáceres<br>SI Tene problemas para conectar a la aplicación contacte con el Centro de Atención a los Usuarios (CAU) de la Diputación de Cáceres<br>SI Tene problemas para conectar a la solucación contacte con el Centro de Atención a los Usuarios (CAU) de la Diputación de Cáceres | A Inic  | o () Documentos • | ≗ Cuenta ▼ |
|                        | Iniciar sesión                                                                                                    |         |                   |            |

La imagen que se muestra a continuación muestra la pantalla principal de la aplicación, está contiene diferentes opciones que vamos a ver a continuación:

| Gestion Teleasi | stencia v0.0.5r2 |                       |                                   |            | 😭 Inicio 📲         | Documentos 👻 📘 | Entidades 👻 💄 | carmen cacereña cacereña 🔻    |
|-----------------|------------------|-----------------------|-----------------------------------|------------|--------------------|----------------|---------------|-------------------------------|
| Expedientes     | TS Constituted   |                       |                                   |            | <b>▼</b> 11/2      |                | 2 Refrescar   | + Nuevo Expediente            |
| Expediente -    | Localidad \$     | Entidad \$            | Listado                           | Estado \$  | Fecha Alta Exp. \$ | Exp. Sede 🗢    |               | , î                           |
| 10040           | ABADIA           | AYUNTAMIENTO DE CORIA |                                   | SOLICITADA | 12 jun 2025        | 1225.156A      |               | <ul> <li>Detalle</li> </ul>   |
| 10039           | ABADIA           | AYUNTAMIENTO DE CORIA |                                   | SOLICITADA | 10 jun 2025        | 1225.155W      |               | Detalle                       |
| 10038           | ALBALA           | AYUNTAMIENTO DE CORIA |                                   | SOLICITADA | 27 may 2025        | 1225.138T      |               |                               |
| 10037           | ACEHUCHE         | AYUNTAMIENTO DE CORIA |                                   | SOLICITADA | 23 may 2025        | 1225.136N      |               |                               |
| 10036           | CACERES          | AYUNTAMIENTO DE CORIA |                                   | SOLICITADA | 20 may 2025        | 1225.135T      |               |                               |
| 10035           | ABADIA           | AYUNTAMIENTO DE CORIA |                                   | SOLICITADA | 20 may 2025        | 1225.134G      |               | <ul> <li>Detalle</li> </ul>   |
| 10034           | ACEITUNA         | AYUNTAMIENTO DE CORIA |                                   | SOLICITADA | 20 may 2025        | 1225.133M      |               | <ul> <li>Detalle</li> </ul>   |
| 10033           | ABADIA           | AYUNTAMIENTO DE CORIA |                                   | SOLICITADA | 16 may 2025        | 1225.132G      |               | <ul> <li>Ø Detalle</li> </ul> |
|                 |                  |                       | «« « <mark>1</mark> 2 » »»        |            |                    |                |               |                               |
|                 |                  |                       | Mostrando 1 - 20 de 29 elementos. |            |                    |                |               |                               |

Opciones del menú superior:

倄 Inicio

Nos permite volver siempre al menú principal.

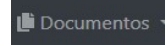

En documentos está este mismo manual que estas leyendo, el modelo de solicitud y cualquier otro documento relevante.

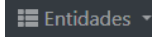

Está opción está limitada, a usuarios permisos avanzados.

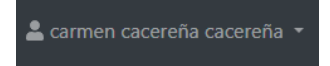

Nombre y apellidos del usuario que está logado en la aplicación actualmente.

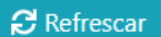

Actualiza el listado de expedientes.

+ Nuevo Expediente

Como indica su nombre permite iniciar un nuevo expediente.

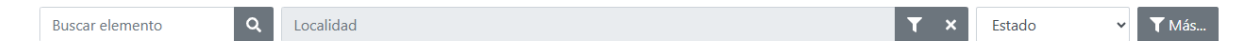

Buscador de expedientes.

Búsqueda por elementos que se muestran en el listado, Expediente, Localidad, Entidad, Exp. Sede, búsqueda por localidad o estado del expediente como Alta, Baja, Solicitada, No concedida.

El botón Más nos permite hacer una búsqueda mas exhaustiva pudiendo seleccionar más campos del expediente, como Fecha de nacimiento, Sexo, Descendencia, Fecha alta servicio, etc..

## **3. ALTA EXPEDIENTE**

Desde la pantalla de expedientes, pulse sobre + Nuevo Expediente

Una vez pulsado, deberá rellenar la información básica del expediente social:

| Edición Inform         | e Social                     |                   | <b>S</b> Cancelar | Guardar    |
|------------------------|------------------------------|-------------------|-------------------|------------|
| INFORME                |                              |                   |                   | i          |
| Baremo                 | Trabajador/a Social          |                   |                   |            |
| BAREMO 2022            | CARMEN CACEREÑA PRUEBAS      |                   |                   |            |
| Observaciones          |                              |                   |                   |            |
|                        |                              |                   |                   |            |
| Fecha Informe          | Tramite Urgencia             |                   |                   |            |
| PERSONA SOLICITANTE    |                              |                   |                   |            |
| Año Nacimiento         | Sexo Localidad               |                   |                   |            |
|                        | ~                            |                   |                   | / <b>m</b> |
| Unidad de Convivencia  | Dependencia                  | Grado Dependencia |                   | - 1        |
|                        |                              | ~ ~               |                   | - 1        |
| Discapacidad Grado Dis | scapacidad Tipo Discapacidad | •                 |                   |            |

Deberá introducir (sólo son obligatorias los campos marcados en rojo):

- Datos del Informe Social: Observaciones, Fecha del Informe y si se clasifica como Urgente.
- Datos de la persona solicitante: Año de Nacimiento, Sexo, Localidad de Residencia, número de miembros de la unidad de convivencia, si tiene o no concedida dependencia y, en su caso, grado de la misma. Ademas se incluirá si tiene reconocida discapacidad y el grado y tipo de la misma.

#### **IMPORTANTE:**

En OBSERVACIONES no incluir ningún dato que identifique al solicitante, el expediente tiene que ser completamente anónimo y la única manera de asociarlo será con el expediente de sede.

Una vez introducidos los datos, al darle la opción de guardar, si los datos introducidos son correctos y están rellenos los campos obligatorios se crea el expediente y nos lleva al listado de expedientes, y si nos fijamos no tiene expediente de sede asignado.

| ere<br>Expediente<br>Buscar elemento | s TS<br>Q Localidad |                       | <b>T ×</b> Estado | ~ T      | Más               | £           | Refrescar + Nuevo Expediente            |
|--------------------------------------|---------------------|-----------------------|-------------------|----------|-------------------|-------------|-----------------------------------------|
| Expediente 🗸                         | Localidad 🗢         | Entidad 🗘             | Estado            | <b>•</b> | Fecha Alta Exp. 🗢 | Exp. Sede 🖨 | No tiene expediente de sede<br>asignado |
| 10039                                | ABADIA              | AYUNTAMIENTO DE CORIA | SOLICI            | TADA     | 10 jun 2025       |             |                                         |
| 10038                                | ALBALA              | AYUNTAMIENTO DE CORIA | SOLICI            | TADA     | 27 may 2025       | 1225.138T   | <ul> <li>● Detalle</li> </ul>           |
| 10037                                | ACEHUCHE            | AYUNTAMIENTO DE CORIA | SOLICI            | TADA     | 23 may 2025       | 1225.136N   | • Detalle                               |

#### 3.1 Alta expediente de sede electrónica.

Accedemos al expediente desde el botón de ODetalle y entraremos para ver todos los datos del expediente, como muestra la siguiente imagen:

| Detaile := informes                                 | No tiene Exp. de sede asignado                                                          |                 |                     |
|-----------------------------------------------------|-----------------------------------------------------------------------------------------|-----------------|---------------------|
|                                                     | 7                                                                                       |                 |                     |
| Número 10039 Exp. Sede                              | Fecha Alta Exp. 10 jun 2025 Puntos                                                      | Puntos Social   | Trámite Urgencia NO |
| Estado SOLICITADA Situaci                           | ón A VALORAR                                                                            |                 |                     |
| Trabajador/a Social CARMEN                          | CACEREÑA PRUEBAS Entidad AYUNTAMIENT                                                    | O DE CORIA      |                     |
| Fecha Solicitud Fecha Pe                            | colución Fecha Alta Servicio                                                            |                 |                     |
| Fecha Baia Temporal Fech                            | na Baja                                                                                 |                 |                     |
| Observaciones Documen                               | tación                                                                                  |                 |                     |
|                                                     |                                                                                         |                 |                     |
| LICHANTE                                            |                                                                                         |                 |                     |
| Año Nacimiento 1945 Sev                             | HOMBRE Localidad ABADIA                                                                 |                 |                     |
| Año Nacimiento 1945 Sex                             | HOMBRE Localidad ABADIA                                                                 | Allow Constants |                     |
| Año Nacimiento 1945 Sexu<br>Unidad de Convivencia D | <ul> <li>HOMBRE Localidad ABADIA</li> <li>ependencia Grado Dependencia Nivel</li> </ul> | Riesgo Social   |                     |

Para asignarle un expediente de sede al expediente social hay que pulsar en el botón **1** Sede

Este botón nos lleva a la siguiente pantalla, es la pasarela que nos permite crear el expediente de solicitud en sede electrónica sin tener que acceder a la misma. Debemos de introducir el NIF del solicitante.

| Pasarela Teleasistencia vo.o.1 |                                             |
|--------------------------------|---------------------------------------------|
| 0 <sup>e</sup>                 | Registrar trámite                           |
| F                              | Expediente 10039                            |
|                                | Trabajador/a Social CARMEN CACEREÑA PRUEBAS |
|                                | NIF Solicitante<br>NIF del solicitante      |
|                                | S Cancelar Siguiente                        |

Sección de Desarrollo, Área de Informática e Innovación, Diputación Provincial de Cáceres

Si lo introducimos mal nos va a avisar la aplicación:

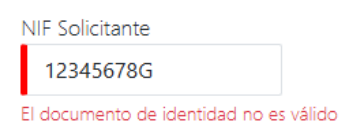

Si es correcto y además está dado de alta el solicitante como tercero en nuestra sede electrónica aparecerán los datos en pantalla.

| Registra           | r trámite                                               |
|--------------------|---------------------------------------------------------|
| Expedient          | te 10039                                                |
| Trabajador/a Socia | al CARMEN CACEREÑA PRUEBAS                              |
| Confirme la i      | nformación que se va a registrar y adjunte la solicitud |
| NIF Solicitante    | 12345678Z                                               |
| Primer apellido    | español                                                 |
| Segundo apellido   | español                                                 |
| Nombre             | NAU                                                     |
| Email              | desarrollo@dip-caceres.es                               |
| Teléfono           | 666333999                                               |
| Documento de so    | licitud (Descargar modelo)                              |
|                    | Arrastre aquí el documento                              |
|                    | o<br>Pulse para seleccionar                             |
| ← Atrás            | Cancelar Registrar                                      |

Si no existe en nuestra base de datos, nos pedirá los datos del solicitante, (los campos en rojo son obligatorios), y también y los datos de contacto, o el E-mail o el teléfono.

| Registrar trám                                                          | ite                                   |
|-------------------------------------------------------------------------|---------------------------------------|
| Expediente 10039                                                        |                                       |
| Trabajador/a Social CARMEN C                                            | ACEREÑA PRUEBAS                       |
| NIF Solicitante 760                                                     |                                       |
| Primer apellido                                                         |                                       |
| Segundo apellido                                                        |                                       |
| Nombre                                                                  |                                       |
| Email                                                                   |                                       |
| Teléfono                                                                |                                       |
| Debe completar al menos el email o el<br>Los campos marcados con la fra | reléfono<br>nga roja son obligatorios |
| Cancelar                                                                | Signette                              |

Una vez estén los campos rellenos pulsamos en siguiente y el sistema comprobará con la Agencia Tributaria los datos del solicitante: NIF, Nombre y Apellidos, si no son correctos nos avisará con los siguientes mensajes.

El aviso que se muestra en pantalla nos dice que la validación de nombre y documento de identidad no es correcta, nos quiere decir que el NIF no existe en la Agencia Tributaria o bien no se corresponde con los datos del solicitante.

Debemos de verificar que los datos introducidos sean correctos.

| Registrar trámite                                               |   |
|-----------------------------------------------------------------|---|
| La validación de nombre y documento de identidad no es correcta | × |
| Expediente 10039                                                |   |
| Irabajador/a Social CARMEN CACEREÑA PRUEBAS                     |   |
| NIF Solicitante 162                                             |   |
| Primer apellido                                                 |   |
| Segundo apellido                                                |   |
|                                                                 |   |
| imail<br>email@email.com                                        |   |
| leléfono                                                        |   |
| ← Atrás 🛇 Cancelar Siguiente                                    |   |

El siguiente aviso nos dice que hay datos que no coinciden con los de la Agencia Tributaria, no nos deja continuar hasta que no subsanemos el dato que está mal.

| Registrar                                                                                | trámite                                                                                                    |
|------------------------------------------------------------------------------------------|----------------------------------------------------------------------------------------------------|
| Expediente                                                                               | 10039                                                                                                    |
| Trabajador/a Social                                                                      | CARMEN CACEREÑA PRUEBAS                                                                                                    |
| Los datos obtenidos<br>introducidos. Por far                                             | s en la validación del documento de identidad que se muestran a continuación no coinciden con los<br>vor, corrija lo necesario antes de continuar: CASARES DELGADO ROBERTO |
| NIF Solicitante 760                                                                      |                                                                                                    |
| Primer apellido                                                                          |                                                                                                    |
| ROBERTO                                                                                  |                                                                                                    |
|                                                                                          |                                                                                                    |
| Segundo apellido                                                                         |                                                                                                    |
| Segundo apellido<br>CASARES                                                              |                                                                                                    |
| Segundo apellido<br>CASARES<br>Nombre                                                    |                                                                                                    |
| Segundo apellido<br>CASARES<br>Nombre<br>CASARES                                         |                                                                                                    |
| Segundo apellido<br>CASARES<br>Nombre<br>CASARES<br>Email                                |                                                                                                    |
| Segundo apellido<br>CASARES<br>Nombre<br>CASARES<br>Email<br>email@email.com             |                                                                                                    |
| Segundo apellido<br>CASARES<br>Nombre<br>CASARES<br>Email<br>email@email.com<br>Teléfono |                                                                                                    |

Si los datos del solicitante están bien, el sistema nos solicita que entreguemos el documento de solicitud, este documento lo podemos encontrar en dos sitios.

En el menú superior de la página principal – Documentos.

| 🕆 Inicio 🕒 Documento | os 🔹 📰 Entidades 🝷 | 💄 carmen cacereña cacereña 🔻 |
|----------------------|--------------------|------------------------------|
|----------------------|--------------------|------------------------------|

O en la misma página de entrega. Es un PDF rellenable que se debe de adjuntar firmado por el solicitante.

| Documento de solicitud (Desc | argar modelo)           |     |
|------------------------------|-------------------------|-----|
|                              | Arrastre aquí el docume | nto |
|                              | 0                       |     |
|                              | Pulse para selecciona   |     |
|                              |                         |     |
| ← Atrás 🛇 Cancelar           | Registrar               |     |

La solicitud se puede adjuntar seleccionando el archivo desde el navegador de archivos o arrastrándolo al cuadro.

Una vez subido pulsamos en registrar.

| Documento de solicitud (Descargar modelo) |                               |          |
|-------------------------------------------|-------------------------------|----------|
|                                           | Arrastre aquí el documento    |          |
|                                           | 0                             |          |
|                                           | Pulse para seleccionar        |          |
|                                           |                               |          |
| Documento seleccionado                    | modelosolicitud.pdf (6.39 KB) | <b>T</b> |
|                                           |                               |          |
| ← Atrás 🛛 🛇 Cancelar Registrar            |                               |          |
| ← Atrás 🛇 Cancelar Registrar              |                               |          |

Registrada la solicitud se ha generado el expediente en sede electrónica, también podemos descargar un justificante de registro de la solicitud.

Para finalizar pulsamos el botón Terminar, este nos llevará a la pantalla del expediente social.

| Registrar              | trámite                          |
|------------------------|----------------------------------|
| Expediente             | 10039                            |
| Trabajador/a Social    | CARMEN CACEREÑA PRUEBAS          |
| Solicitud envia        | da con el siguiente resultado:   |
| Petición registrada co | prrectamente.                    |
| NIF Solicitante        | 12345678Z                        |
| Expediente Sede        | 1225.155W                        |
| Justificante registro  | REGAGE25e00000318823 Descargar 🛓 |
| Terminar               |                                  |

El expediente social ya tiene asociado el expediente de sede electrónica y nos aparece el botón para **remitir los informes médicos a cruz roja**.

| Expediente TS<br>expediente 10039                                                                     | ← Volver | 🏛 Sede | 1. Remitir |
|----------------------------------------------------------------------------------------------------|----------|--------|------------|
| Detalle      Expediente de sede electrónica                                                           |          |        |            |
| EXPEDIENTE                                                                                            |          |        |            |
| Número 10039 Exp. Sede 1225.155W Fecha Alta Exp. 10 jun 2025 Puntos Puntos Social Trámite Urgencia NO |          |        |            |
| Estado SOLICITADA Situación A VALORAR                                                                 |          |        |            |
| Trabajador/a Social CARMEN CACEREÑA PRUEBAS Entidad AYUNTAMIENTO DE CORIA                             |          |        |            |
| Fecha Solicitud Fecha Resolución Fecha Alta Servicio                                                  |          |        |            |
| Fecha Baja Temporal 🛛 Fecha Baja                                                                      |          |        |            |
| Observaciones Documentación                                                                           |          |        |            |
| SOLICITANTE                                                                                           |          |        |            |
| Año Nacimiento 1945 Sexo HOMBRE Localidad ABADIA                                                      |          |        |            |
| Unidad de Convivencia Dependencia Grado Dependencia Nivel Riesgo Social                               |          |        |            |
| Discapacidad NO Grado Discapacidad Tipo Discapacidad                                                  |          |        |            |
| Ningún Dispositivo encontrado                                                                         |          |        |            |

Y con esto tendríamos el expediente social creado, el siguiente paso es crear el informe de social.

#### 3.2 Informe social.

En la pestaña informes se cera el informe de valoración, el sistema de manera automática crea una entrada de informe social, en la primera opción no hay que hacer clic en el botón nuevo.

| Expedie<br>EXPEDIENTE 100 | nte TS<br><sup>040</sup> |                 |                 | ← Volver                       |
|---------------------------|--------------------------|-----------------|-----------------|--------------------------------|
| Detalle                   | ੰ⊟ Informes              |                 |                 | CRefrescar + Nuevo             |
| ID \$                     | Título 🗢                 | Observaciones 🖨 | Fecha Informe 🗸 |                                |
| 95                        | INFORME 12/06/202        | 5 12:28         | 12 jun 2025     | 🗿 Detalle 🥒 Editar 🕹 Descargar |

En el informe hay tres opciones, Detalle, Editar y Descargar.

#### Opción: Opciale

Está opción es la que nos permite crear el informe de valoración, se divide en varios apartados:

#### **INFORME:**

Nos muestra información como los números de expedientes social y de sede, Título, Baremo al que pertenece, Puntos, Observaciones.

#### PERSONA SOLICITANTE:

Muestra los datos de la persona solicitante sin identificar a la misma, como año de nacimiento, sexo y si tiene algún tipo de dependencia.

#### **ADMINISTRACIÓN:**

Muestra si ha sido validado el informe, quien lo ha creado, fecha de creación y última modificación.

#### VALORACIONES

En este apartado se incluyen las valoraciones, las que están en rojo aún no se han valorado.

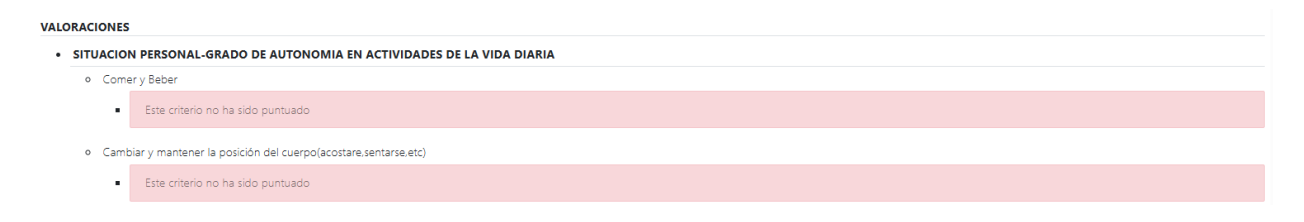

Al final de las valoraciones hay que seleccionar los dispositivos que solicita.

| DISP | ositivos            |  |
|------|---------------------|--|
| •    | APLICATIVOS TAM     |  |
| •    | DETECTOR CAIDAS     |  |
| •    | DETECTOR HUMO/GAS   |  |
| •    | DETECTOR MOVIMIENTO |  |
| •    | LOCALIZACION        |  |

Una vez finalizado los pasos anteriores, al guardar nos llevará a la sección del informe social de nuevo pero con todos los datos cumplimentados. La aplicación nos puede avisar si la solicitud ha sido desestimada directamente, ya sea porque no ha alcanzado la puntuación mínima o se ha marcado alguna opción que indica que es desestimada directamente, si no sale mensaje hay que esperar a la valoración.

## Informe Social

| INFORME                              |                     |               |
|--------------------------------------|---------------------|---------------|
| Número 95 Fecha Informe 12 jun 2025  | Tramite Urgencia NO | A DESESTIMADA |
| Expediente 10040 Exp. Sede 1225.156A | Baremo BAREMO 2022  |               |
| Título INFORME 12/06/2025 12:28      |                     |               |

Si no es desestimada mostrara los puntos calculados y el grado de riesgo social.

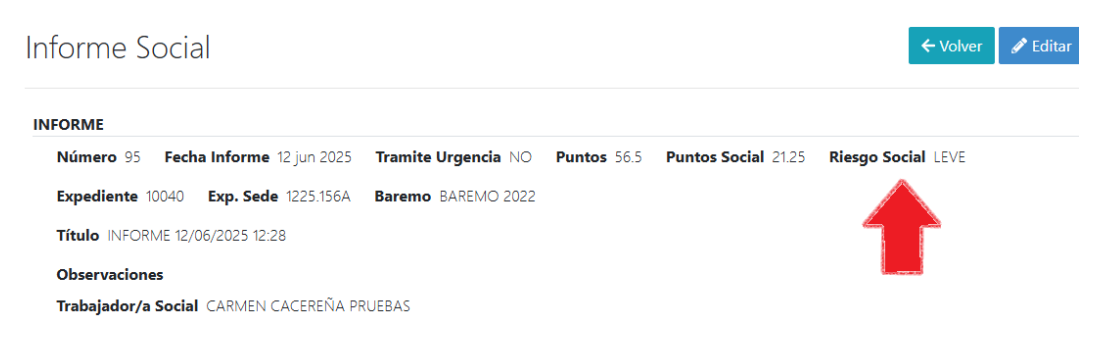

Recomendamos revisar todos los datos antes de firmar por si hay algún error, antes de firmar el informe nos permite editar cualquier dato haciendo clic en valorar en valorar.

Y para finalizar el informe pulsamos en 🗷 Firmar

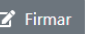

La aplicación nos mostrara una ventana con el contenido cumplimentado del informe social indicando que es lo que vamos a firmar.

| ** ** *  *********        |                                                                                                    |
|---------------------------|----------------------------------------------------------------------------------------------------|
| te es el contenido del li | iforme que va a firmar. Revise que los datos son correctos.                                                                             |
| NFORME NÚMERO             | 15                                                                                                    |
| Toda la información       | aquí recogida, relativa a la situación personal, económica y contexto social de la persona solicitante, ha sido comprobada y es cierta. |
| Expediente 10040          | Exp. Sede 1225.156A Baremo BAREMO 2022 Fecha Informe 12 jun 2025                                                                        |
| Trabajador/a Socia        | d la la la la la la la la la la la la la                                                                                                |
| CARMEN CACEREÑ            | IA PRUEBAS                                                                                                    |
| Servicio Social de        | Base                                                                                                    |
| AYUNTAMIENTO DI           | E CORIA                                                                                                    |
| Localidad                 |                                                                                                    |
| ABADIA                    |                                                                                                    |
| Título                    |                                                                                                    |
| INFORME 12/06/20          | 25 12:28                                                                                                    |
| Observaciones             |                                                                                                    |
| Tramite Urgencia          | NO Puntos 56.5 Puntos Social 21.25 (LEVE)                                                                                               |
| ERSONA SOLICITAN          | TE                                                                                                    |
| Año Nacimiento 1          | 942 Sexo MUJER Unidad de Convivencia                                                                                                    |
| Dependencia 0             | irado Dependencia                                                                                                    |
| Discapacidad NO           | Grado Discapacidad Tipo Discapacidad                                                                                                    |
| ALORACIONES               |                                                                                                    |
|                           |                                                                                                    |

Pulsamos en 🗹 Firmar

Si todo ha salido correctamente, aparecerá una pantalla como la siguiente:

## Informe Social

| Se ha firmado el informe correctamente |                     |             |       |
|----------------------------------------|---------------------|-------------|-------|
|                                        |                     |             |       |
| INFORME FIRMADO: TEL70CT0SJEI0LQ10WL4P | 9exoherhynz         |             |       |
| INFORME                                |                     |             |       |
| Número 95 Fecha Informe 12 iun 2025    | Tramite Urgencia NO | Buntos 56.5 | Dunte |
| · · · · · · · · · · · · · · · · · · ·  | france orgencia no  | Funtos 50.5 | Func  |
| Expediente 10040 Exp. Sede 1225.156A   | Baremo BAREMO 2022  | Funtos 50.5 | Func  |

Si por algún motivo tuviéramos que anular el informe social creado, antes deberíamos de crear uno nuevo, ya que el sistema no permite que un expediente no tenga informe social.

| Informe Socia       | al                                                                                            | ← Volver × Anular Clonar Lescargar |
|---------------------|-----------------------------------------------------------------------------------------------|------------------------------------|
|                     |                                                                                               |                                    |
| INFORME FIRMADO:    | TEL70CT0SJEI0LQ10WL4P9EXOHERHYNZ                                                              |                                    |
| INFORME             |                                                                                               |                                    |
| Número 95 Fech      | na Informe 12 jun 2025 Tramite Urgencia NO Puntos 56.5 Puntos Social 21.25 Riesgo Social LEVE |                                    |
| Expediente 10040    | Exp. Sede 1225.156A Baremo BAREMO 2022                                                        |                                    |
| Título INFORME 12/0 | 06/2025 12:28                                                                                 |                                    |
| Observaciones       |                                                                                               |                                    |
| Trabajador/a Social | CARMEN CACEREÑA PRUEBAS                                                                       |                                    |
|                     |                                                                                               |                                    |
|                     |                                                                                               |                                    |
|                     | Anular informa cocial                                                                         | ×                                  |
|                     | Anular informe social                                                                         | <u>^</u>                           |
|                     |                                                                                               |                                    |
|                     | No se puede anular un informe si no existe otro informe social firmado.                       |                                    |
|                     |                                                                                               |                                    |
|                     |                                                                                               |                                    |
|                     |                                                                                               | Cancelar                           |
|                     | TE·                                                                                           |                                    |
|                     | 16.                                                                                           |                                    |
| ara finaliza        | r todo el proceso de solicitud bay que remitir los info                                       | rmes médicos a Cruz Roia           |
|                     | a todo el proceso de sonoitud nay que remitin los imo                                         |                                    |

Usaremos la opción de 🔔 Remitir

Al hacer clic en remitir está opción abrirá una nueva pestaña que nos abrirá la pasarela de Cruz Roja donde debemos subir los informes médicos.

Simplemente con hacer clic en seleccionar archivo, seleccionar el archivo que tengamos guardado en nuestro equipo y pulsar en 1. Subir documentación

| https://jav.cruzroja.es/appjv/documentacionSTDC/formulario |                                                                                      |                                    |                                                       | 2                                                        | ව 🔹 🏫 🛇                                               |
|------------------------------------------------------------|--------------------------------------------------------------------------------------|------------------------------------|-------------------------------------------------------|----------------------------------------------------------|-------------------------------------------------------|
| 🚞 Periodicos 🎫 RCDSTORAGE 🐨 WIKIPEDIA 🍃 Proton 📓 FORMACIO  | N - NOVIS                                                                            |                                    |                                                       |                                                          |                                                       |
| 🕂 Cruz Roja                                                | ALMACENAMIENTO DOCUMENTACIÓN DIPUTACIÓN                                              | CÁCERES                            |                                                       |                                                          |                                                       |
|                                                            | Subida documentación<br>Documento a subir<br>Seleccionar archivo Doc, prueba, 01,01f | ▼ jav.cruzroja.es desea al ← → × ↑ | srir<br>« Robe » Documentos de pr                     | ✓ C Buscar en Docur                                      | X<br>mentos de                                        |
|                                                            |                                                                                      | Organizar 👻 Nueva                  | carpeta                                               |                                                          | ■ • <b>□ ③</b>                                        |
|                                                            |                                                                                      | Teleasistencia                     | Nombre                                                | Fecha de modificación                                    | Tipo                                                  |
|                                                            | Documentos subidos correctamente. Expediente: 1225.156A                              | Manuales Tramitador                | Doc_prueba_01.pdf Doc_prueba_02.pdf Doc_prueba_03.pdf | 10/08/2023 14:41<br>10/08/2023 14:41<br>20/05/2021 13:31 | Kofax Power PDF<br>Kofax Power PDF<br>Kofax Power PDF |
|                                                            |                                                                                      | ✓ 📮 Este equipo                    | 🛃 Doc_prueba_04.pdf<br>🔤 Documentos de prueba.zip     | 20/05/2021 13:31<br>13/01/2025 8:36                      | Kofax Power PDF<br>Carpeta comprimi.                  |
|                                                            | 📩 Subir documentación                                                                | Windows (C:)     DATOS (D:)        | 📴 Lorem_ipsum.odt<br>🛃 Lorem_ipsum.pdf                | 20/05/2021 13:30<br>20/05/2021 13:31                     | Texto OpenDocu<br>Kofax Power PDF                     |
|                                                            |                                                                                      | A MAQUINAS VI     CARPETA_PAR      | Lorem_ipsum_signed.pdf                                | 14/10/2024 8:37                                          | Kofax Power PDF                                       |
|                                                            |                                                                                      | Non                                | nbre: Doc_prueba_01.pdf                               | ✓ Todos los archiv     Abrir                             | ros (*.*) V<br>Cancelar                               |

Y habremos terminado la última fase

El documento se ha subido correctamente como se muestra en la imagen, se puede subir más de un documento, pero de uno en uno, estos se irán listando en la parte inferior.

| 📫 Cruz Roja | ALMACENAMIENTO DOCUMENTACIÓN DIPUTACIÓN CÁCERES                                              |
|-------------|----------------------------------------------------------------------------------------------|
|             | Subida documentación<br>Documento a subir<br>Seleccionar archivo Ningún archivo seleccionado |
|             | Documentos subidos correctamente. Expediente: 1225.156A<br>• DOC_PRUEBA_01.PDF               |
|             | 1. Subir documentación                                                                       |

## 4. PREGUNTAS FRECUENTES.

#### 4.1 ¿Puedo aportar más documentación al expediente?

Si, se puede, desde la opción de 🗊 Sede

En la parte inferior hay botón llamado aportar, como se muestra en la imagen.

|                       | - 1                              |
|-----------------------|----------------------------------|
| Teléfono              | 666333999                        |
| Expediente Sede       | 1225.156A                        |
| Justificante registro | O00002683e25P0000038 Descargar 🛓 |
| Aportar Te            | rminar                           |

Podemos subir los documentos desde la ventana que se abre, bien arrastrándolos al cuadro o seleccionándolos en nuestro equipo. Como indican las instrucciones en los archivos hay que:

- Dar un nombre al archivo que los identifique (No más de 80 caracteres, recomendado).
- Formato PDF.
- Y no deben de superar los 4 Megabytes.

| Adjuntar documentos                                                      |                                                                                                    |                             |               | ×        |
|--------------------------------------------------------------------------|----------------------------------------------------------------------------------------------------|-----------------------------|---------------|----------|
| Añada los documentos que desea ac<br>superar los 4 Megabytes cada uno. C | ljuntar. Indique, para cada uno, una descripción que ayude a identificarlos. Los ficheros del<br>iuando haya terminado de seleccionar los documentos pulse "Subir" para guardarlos en el | ben estar en<br>expediente. | formato PDF y | no deben |
|                                                                          | Arrastre aquí el documento<br>o<br>Pulse para seleccionar                                                                                                    |                             |               |          |
| Documentos seleccionados (máxi<br>Añada documentos para subir            | mo 4 ficheros cada vez)                                                                                                    |                             |               |          |
|                                                                          |                                                                                                    | 1 Subir                     | 💼 Limpiar     | Cerrar   |

#### Podemos seleccionar hasta 4 documentos al mismo tiempo

|                                                       | ue, para cada uno, una descripción que ayude a identifican | os. Los ficheros deben estar en fo                      | rmato PDF y no deben      |                       |               |
|-------------------------------------------------------|------------------------------------------------------------|---------------------------------------------------------|---------------------------|-----------------------|---------------|
| superar los 4 Megabytes cada uno. Cuando haya         | terminado de seleccionar los documentos pulse "Subir" par  | ra guardar 🎯 pre.dip-caceres.es dese:                   | a abrir                   |                       |               |
|                                                       | Arrastre aquí el documento                                 | $\leftrightarrow$ $\rightarrow$ $\checkmark$ $\uparrow$ | « Robe > Documentos de pr | ~ C Buscar en Docum   | entos de 🔎    |
|                                                       | 0                                                          | Organizar 🔻 Nueva o                                     | carpeta                   | =                     |               |
|                                                       | Pulse para seleccionar                                     | 🚞 Documentos de                                         | Nombre                    | Fecha de modificación | Тіро          |
|                                                       |                                                            |                                                         | 🛃 Doc_prueba_01.pdf       | 10/08/2023 14:41      | Kofax Power I |
|                                                       | 🗸 🛄 Este equipo                                            | 🛃 Doc_prueba_02.pdf                                     | 10/08/2023 14:41          | Kofax Power F         |               |
|                                                       | > 💾 Windows (C:)                                           | Doc_prueba_03.pdf                                       | 20/05/2021 13:31          | Kofax Power           |               |
| Documentos seleccionados (máximo 4 ficheros cada vez) |                                                            | > DATOS (D-)                                            | 🛃 Doc_prueba_04.pdf       | 20/05/2021 13:31      | Kofax Power   |
| Añada documentos para subir                           |                                                            |                                                         | 🛃 Lorem_ipsum.pdf         | 20/05/2021 13:31      | Kofax Power   |
|                                                       |                                                            | > — MAQUINAS VI                                         | 🛃 Lorem_ipsum_signed.pdf  | 14/10/2024 8:37       | Kofax Power   |
|                                                       |                                                            | > CARPETA_PAR                                           |                           |                       |               |
|                                                       |                                                            | > 🛬 Red                                                 |                           |                       |               |
|                                                       |                                                            |                                                         |                           |                       | _             |
|                                                       |                                                            |                                                         |                           |                       |               |

Una vez seleccionado los documentos aparecerán en la parte inferior listados, aún no se han subidos al servidor, hay que hacer clic en el botón subir.

| Documentos seleccionados (máximo 4 ficheros cada vez) |                              |          |
|-------------------------------------------------------|------------------------------|----------|
| DOC_PRUEBA_01                                         | Doc_prueba_01.pdf (27.22 KB) | <u>6</u> |
| DOC_PRUEBA_02                                         | Doc_prueba_02.pdf (27.22 KB) | ۵ 🕯      |
| • DOC_PRUEBA_03                                       | Doc_prueba_03.pdf (25 KB)    | <u>6</u> |
| • DOC_PRUEBA_04                                       | Doc_prueba_04.pdf (25 KB)    | 6 🗇      |
|                                                       | 🗘 Subir 🕅 Limpiar            | Cerrar   |

En la siguiente imagen ya están los archivos subidos al servidor, se podrían eliminar antes de hacer clic en cerrar.

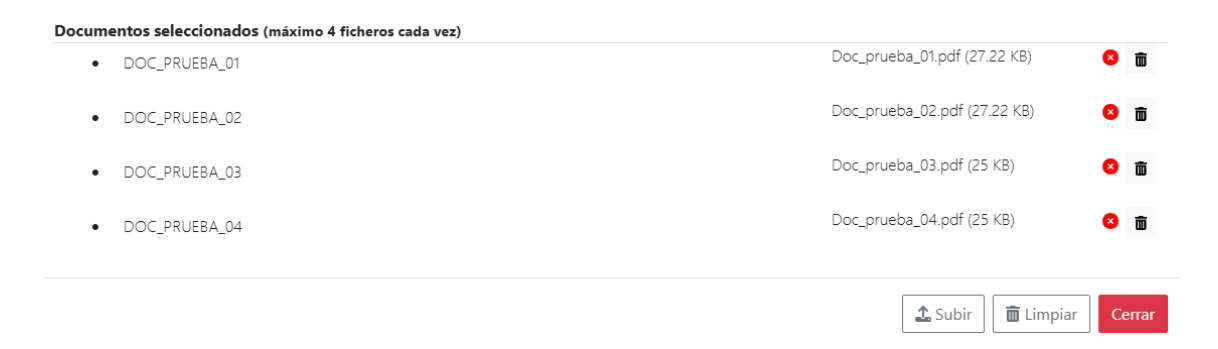

#### 4.2 ¿Se puede anular un informe social?

Si, se puede, hacemos clic en O Detalle

En el botón × Anular podemos anular el expediente, pero previamente tenemos que haber creado un nuevo, ya que un expediente no puede estar sin informe social.

Para ahorrar tiempo en cumplimentar uno nuevo, podemos clonar el existente y modificar los datos que necesitemos haciendo clic en la opción Clonar

Confirmamos la opción:

| Clonar informe social                    | ×                     |
|------------------------------------------|-----------------------|
| Confirme que quiere clonar el Informe 95 |                       |
|                                          | 🛇 Cancelar 🛛 🖵 Clonar |

Cuando finaliza el proceso de clonado nos sale el siguiente mensaje.

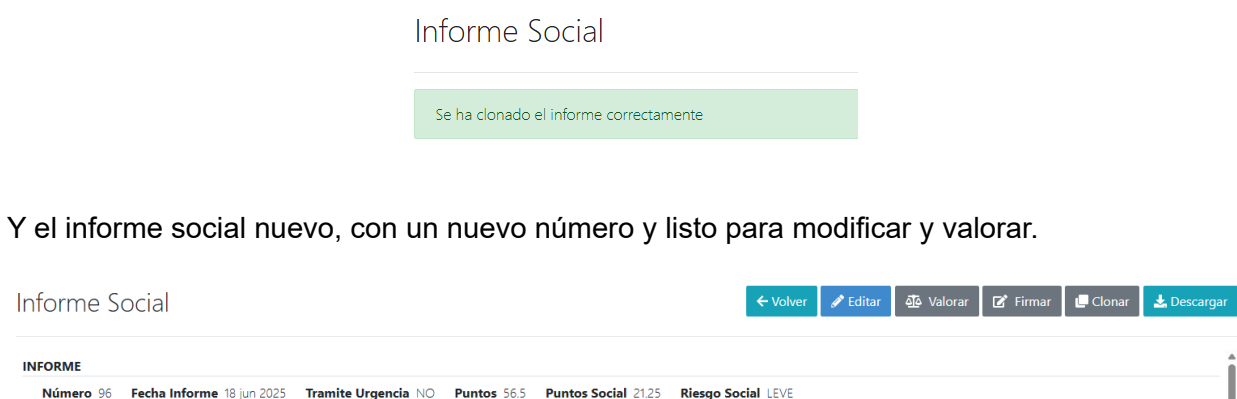

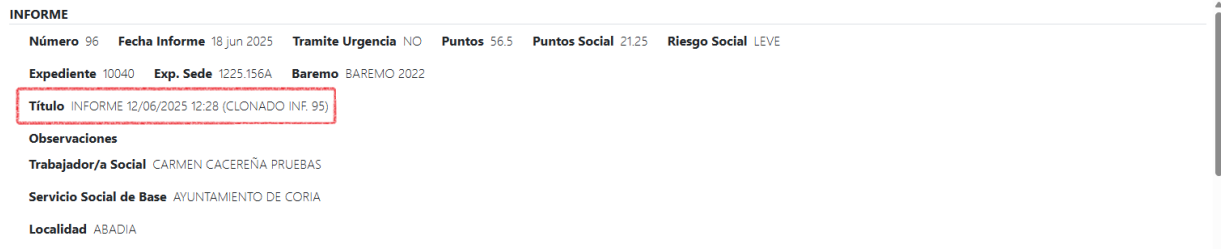

Una vez modificado y firmado tendríamos el informe social nuevo listo.

| Expediente TS<br>expediente 10040 |                    |                 |                 | ← Volver 🏛 Sede 🛃 Remitir |
|-----------------------------------|--------------------|-----------------|-----------------|---------------------------|
| 1 Detalle                         | ੰ⊟ Informes        |                 |                 | 2 Refrescar + Nuevo       |
| ID \$                             | Título 🕈           | Observaciones 🗢 | Fecha Informe 🗸 |                           |
| 96                                | INFORME 12/06/2025 | 5 12:28 (C      | 18 jun 2025     | 💿 Detalle 🛃 Descargar     |
| 95                                | INFORME 12/06/2025 | 5 12:28         | 12 jun 2025     | 🛛 Detaile 🛃 Descargar     |

El sistema nos va a permitir anular uno de los expedientes, ya tenemos mas de uno,.

Hacemos clic en detalle del que queremos anular, y hacemos clic en anular.

El sistema nos pide un motivo, el cual es obligatorio, pulsamos anular.

| Anular informe social                                              | ×                 |
|--------------------------------------------------------------------|-------------------|
| Confirme que desea anular el informe número 95<br>Motivo Apulacion |                   |
| Se han modificado datos.                                           |                   |
|                                                                    | Cancelar X Anular |

Nos muestra un mensaje indicando que ha sido anulado.

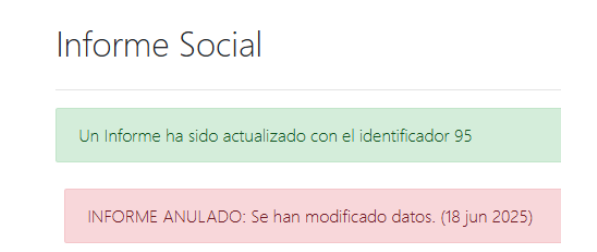

En listado de informes, el sistema nos indica cuando un informe ha sido anulado porque veremos en el lateral dos exclamaciones de color rojo, como se muestra en la imagen siguiente:

| Expediente TS<br>expediente 10040 |                      |                 |                 |  |  |  |  |
|-----------------------------------|----------------------|-----------------|-----------------|--|--|--|--|
| 1 Detalle                         | 狺 Informes           |                 |                 |  |  |  |  |
| ID \$                             | Título ≑             | Observaciones 🗢 | Fecha Informe 🗸 |  |  |  |  |
| 96                                | INFORME 12/06/2025 1 | 12:28 (C        | 18 jun 2025     |  |  |  |  |
| 95                                | II INFORME 12/06/202 | 5 12:28         | 12 jun 2025     |  |  |  |  |

## 4.3 ¿Cómo se realiza el cambio de situación de un solicitante? o ¿Cómo se solicita una ampliación de dispositivos?

En estos casos hay que crear un informe social nuevo, pero no nos hará falta rellenar uno nuevo, podemos clonar el existente y modificar los datos que necesitemos haciendo clic en la opción.

🖵 Clonar

El sistema nos pide confirmación:

| Clonar informe social                    | ×                     |
|------------------------------------------|-----------------------|
| Confirme que quiere clonar el Informe 95 |                       |
|                                          | 🛇 Cancelar 🛛 🕒 Clonar |

Esto crea un nuevo informe idéntico con los mismo datos del que hemos clonado.

Hay que hacer los siguientes pasos.

De manera opcional, en la opción de *P* Editar podemos editar los datos del informe, como por ejemplo y para que se vea el motivo de este nuevo informe, en las observaciones podemos añadir "ampliación dispositivos" o "cambio situación solicitante".

Para el cambio de situación del solicitante o ampliación de dispositivos hay que hacer clic en

🐴 Valorar

Si se trata de un cambio de situación, hay que modificar las valoraciones con la nueva situación, esto nos dará una nueva puntuación en el informe.

| ALORAC | IONES |                                                                                |                 |           |   |
|--------|-------|--------------------------------------------------------------------------------|-----------------|-----------|---|
| • SITU | JACIO | N PERSONAL-GRADO DE AUTONOMIA EN ACTIVIDADES DE LA VIDA DIARIA                 |                 | <         | 7 |
| 0      | Com   | er y Beber                                                                     |                 |           |   |
|        | •     | La personal puede realizaria sola                                              |                 | 1 Ptos.   | • |
|        | •     | La persona puede realizarla con ayuda de otra persona o con ayuda técnica      | 1 Ptos. R.S.    | 2 Ptos.   |   |
|        | •     | La persona no puede realizarla por sus propios medios y no tiene ninguna ayuda | 1.75 Ptos. R.S. | 3.5 Ptos. |   |
| 0      | Cam   | piar y mantener la posición del cuerpo(acostare,sentarse,etc)                  |                 |           |   |
|        | •     | La personal puede realizarla sola                                              |                 | 1 Ptos.   | • |
|        | •     | La persona puede realizarla con ayuda de otra persona o con ayuda técnica      | 1 Ptos. R.S.    | 2 Ptos.   |   |
|        | •     | La persona no puede realizarla por sus propios medios y no tiene ninguna ayuda | 1.75 Ptos. R.S. | 3.5 Ptos. |   |
| 0      | Higi  | ne personal relacionada con la miccion/defecación (uso retrete)                |                 |           |   |
|        | •     | La personal puede realizaria sola                                              |                 | 1 Ptos.   |   |
|        | •     | La persona puede realizarla con ayuda de otra persona o con ayuda técnica      | 1 Ptos. R.S.    | 2 Ptos.   |   |
|        | •     | La persona no puede realizarla por sus propios medios y no tiene ninguna ayuda | 1.75 Ptos. R.S. | 3.5 Ptos. | 0 |

Para la ampliación de dispositivos seleccionaremos los nuevos dispositivos que se quieren solicitar y haremos clic en guardar.

| DISP | OSITIVOS            |   |
|------|---------------------|---|
| •    | APLICATIVOS TAM     |   |
| •    | DETECTOR CAIDAS     | • |
| •    | DETECTOR HUMO/GAS   |   |
| •    | DETECTOR MOVIMIENTO |   |
| •    | LOCALIZACION        |   |
| •    | MONITORIZACION      |   |

Y como explicamos anteriormente en el manual, solo nos quedaría firmar el informe y ya estaría finalizado el proceso.

Siempre para cualquier cambio en un informe social hay que crear uno nuevo.

#### 4.4 ¿Cómo accedo a la aplicación Teleasistencia?

Aunque se ha explicado al inicio de este manual, incluimos aquí las instrucciones nuevamente de manera más detallada.

En primer lugar hay estar dado de alta como usuario en una entidad, ayuntamiento o mancomunidad, si no tenemos usuario hay que solicitarlo a la entidad a la que pertenezcamos, normalmente suele haber una persona autorizada en cada entidad que podrá darte de alta como usuario/a en la entidad.

Una vez tengas el usuario de acceso, puedes solicitar tu alta a la aplicación de Gestión de Teleasistencia desde el gestor de incidencias que encontraras en el portal de las entidades locales.

Portal de las entidades locales: https://empleados.eell.dip-caceres.es

Portal de incidencias: https://soporte.eell.dip-caceres.es/

El acceso a la aplicación de Gestión de Teleasistencia solo se puede acceder desde la red del Ayuntamiento o Mancomunidad, siempre que el PC este conectado por cable de red como los equipos de la entidad.

Otra forma de acceso es usando el servicio de VPN, este tipo de conexión nos permite conectarnos desde cualquier red, para solicitarlo hay que hacerlo a través de sede electrónica de la Diputación de Cáceres, previamente identificada/o con nuestro certificado digital y seguir las instrucciones del procedimiento.

Enlacealprocedimientodesolicitudhttps://sede.dip-caceres.es/carpetaCiudadano/fichaprocedimiento.do?idproc=841

IMPORTANTE: Si la persona trabajadora social siempre trabaja en la entidad en un equipo conectado a al red de Diputación no es necesario hacer está solicitud, solo aquellas personas que se tengan que desplazar y por ello conectan a redes diferentes.